# 40<sup>th</sup> ANNUAL REPORT

### HEALTHY INVESTMENTS LIMITED

2021-22

#### HEALTHY INVESTMENTS LIMITED

#### BOARD OF DIRECTORS AND KEY MANAGERIAL PERSONNEL:

Sri Prasad Reddy Kasu Sri Kameswara Sharma Chavali Sri Krishna Babu Cherukuri Smt Shantha Prasad Challa Smt Rukmini Devi Satuluri Sri Murali Damodar Kanuri Smt. Swati Ajmera

- Independent Director
- Independent Director
- Director
- Director and CEO (Till 28.03.2022)
- Director and CEO (From 29.03.2022)
- CFO
- Company Secretary

#### **AUDITORS:**

M/s G. Nagendrasundaram & Co. Chartered Accountants Flat No. B-502, Pasha Court, 6-3-680, Somajiguda, Hyderabad – 500082

#### **REGISTRARS & SHARE TRANSFER AGENTS**

Venture Capital and Corporate Investments Private Limited, No.12-10-167, Bharat Nagar, Moosapet, Hyderabad -500018

#### **REGISTERED OFFICE:**

805, 8<sup>th</sup> Floor, Maker Chamber V, Nariman Point, Mumbai – 400 021

#### ADMINISTRATIVE OFFICE:

1C, First Floor, Uma Enclave, Road No. 9, Banjara Hills, Hyderabad – 500 034

#### HEALTHY INVESTMENTS LTD CIN: L65990MH1981PLC025678 Regd. Off: Flat No. 805, 8<sup>th</sup> Floor, Maker Chambers V, Nariman Point, Mumbai – 400024 Contact: 040-23356000 Email: officebanjara@gmail.com

#### NOTICE

NOTICE is hereby given that **40<sup>th</sup> Annual General Meeting** of **Healthy Investments Limited** will be held on Monday, the 19<sup>th</sup> day of September 2022 at 11.00 a.m. at the registered office of the Company at 805, 8<sup>th</sup> Floor, Makers Chambers V, Nariman Point, Mumbai -400 021 to transact the following business:

#### **ORDINARY BUSINESS:**

- 1. To receive, consider and adopt the Balance Sheet of the Company as at 31<sup>st</sup> March 2022, the Statement of Profit and Loss, Cash Flow Statement for the year ended on that date and the Reports of the Directors and Auditors thereon.
- 2. To appoint a Director in place of Sri. Krishna Babu Cherukuri (DIN: 00993286) who retires by rotation and being eligible, offers himself for reappointment.
- 3. To appoint Auditors and to fix their remuneration and in this regard, pass the following resolution, with or without modification as an Ordinary Resolution:

**"RESOLVED THAT** pursuant to the provisions of Sections 139, 142 and other applicable provisions of the Companies Act, 2013 read with the Companies (Audit and Auditors) Rules, 2014 (including any statutory modification(s) or re-enactment(s) thereof, for the time being in force) M/s Narasimha Rao & Associates (FRN 002336S), Chartered Accountants, Hyderabad, be and are hereby appointed as Statutory Auditors of the Company for a term of 5 consecutive years from the conclusion of this Annual General Meeting till the conclusion of the 45<sup>th</sup> Annual General Meeting, at such remuneration as may be fixed by the Board of Directors of the Company in consultation with the auditors."

#### **SPECIAL BUSINESS:**

 Appointment of Smt. Rukmini Devi Satuluri (DIN: 09547719) as a Director of the Company by passing with or without modification(s), the following resolution as an Ordinary Resolution: -

**"RESOLVED THAT** pursuant to the provisions of Sections 149, 152 and any other applicable provisions of the Companies Act, 2013, Smt. Rukmini Devi Satuluri (DIN: 09547719), who was appointed as an Additional Director with effect from March 29, 2022 on the Board of the Company in terms of Section 161 of the Companies Act, 2013 and as per Articles of Association of the Company and who holds office up to the date of this Annual General Meeting, be and is hereby appointed as a Director of the Company."

Regd. Office: 805, 8<sup>th</sup> Floor, Maker Chamber V, Nariman Point, Mumbai – 400 021.

**BY ORDER OF THE BOARD** 

Date: 13<sup>th</sup> August 2022

Krishna Babu Cherukuri Director DIN: 00993286

#### NOTES:

- 1. A MEMBER ENTITLED TO ATTEND AND VOTE AT THE AGM MAY APPOINT A PROXY TO ATTEND AND VOTE INSTEAD OF HIMSELF/HERSELF AND THE PROXY NEED NOT BE A MEMBER OF THE COMPANY. The instrument appointing the proxy should be deposited at the Registered Office of the Company not less than 48 (forty-eight) hours before commencement of the AGM. A Proxy form is annexed to the Annual Report. Proxies submitted on behalf of limited companies, societies, etc., must be supported by an appropriate resolution/authority, as applicable. Pursuant to the provisions of Section 105 of the Companies Act, 2013, a person can act as a proxy on behalf of members not exceeding 50 (fifty) in number and holding in the aggregate not more than 10 (ten) percent of the total share capital of the Company carrying voting rights. A member holding more than 10 (ten) percent of the total share capital carrying voting rights may appoint single person as a proxy and such person shall not act as proxy for any other member. A Proxyholder shall prove his identity at the time of attending the Meeting. Corporate members intending to send their authorized representatives to attend the AGM pursuant to Section 113 of the Companies Act, 2013, are requested to send to the Company, a certified copy of relevant Board Resolution together with the respective specimen signature(s) of those representative(s) authorized under the said resolution to attend and vote on their behalf at the AGM.
- 2. An Explanatory Statement pursuant to Section 102 (1) of the Companies Act, 2013, in respect of business to be transacted at the Annual General Meeting (AGM), as set out under Item No(s). 3 and 4 above and the relevant details of the Director seeking re appointment under Item No(s). 2 above as required by 36(3) of the Securities and Exchange Board of India (Listing Obligations and Disclosure Requirement) Regulations, 2015 (hereinafter referred to as "Listing Regulations") and as required under Secretarial Standards 2 on General Meetings issued by the Institute of Company Secretaries of India is annexed thereto.
- 3. Members are requested to notify change of address, if any, to the company's registered office at Mumbai or to corporate office at 1C, 1st Floor, Uma Enclave, Road No.9, Banjara Hills, Hyderabad 500 034.
- 4. Corporate members intending to send their authorized representatives to attend the Meeting are requested to send to the Company a certified true copy of the Board Resolution authorizing their representative to attend and vote on their behalf at the Meeting.
- 5. The Register of members and share transfer books of the Company will be closed from 13.09.2022 to 19.09.2022 (both days inclusive).
- 6. Members are requested to bring their attendance slip along with their copy of Annual Report to the Meeting.

#### HEALTHY INVESTMENTS LIMITED

- 7. The Securities and Exchange Board of India (SEBI) has mandated the submission of Permanent Account Number (PAN) by every participant in securities market. Members holding shares in electronic form are, therefore, requested to submit the PAN to their Depository Participants with whom they are maintaining their demat accounts. Members holding shares in physical form can submit their PAN details to the Company. SEBI vide its circular SEBI/HO/MIRSD/DOP1/CIR/P/2018/73 dated April 20, 2018 requires Companies to take special efforts through their RTAs to collect copy of PAN, and bank account details of all securities holders holding securities in physical form. The necessary compliances in this regard as to sending letters to shareholders for collecting details are in progress.
- 8. SEBI vide its Circular No. SEBI/LAD-NRO/GN/2018/24 dated 8th June 2018, amended Regulation 40 of Listing Regulations pursuant to which from 1st April 2019, onwards securities can be transferred only in dematerialized form. However, it is clarified that, members can continue holding shares in physical form. Transfer of securities in demat form will facilitate convenience and ensure safety of transactions for investors. Members holding shares in physical form are requested to convert their holding(s) to dematerialized form to eliminate all risks associated with physical shares. SEBI vide Press Release dated 27<sup>th</sup> March 2019 has clarified that the share transfer deed(s) once lodged prior to the deadline of 31st March 2019 and returned due to deficiency in documents submitted, may be re-lodged for transfer.
- 9. In terms of Circular No.17/2011, dated 21.04.2011 and Circular No.18/2011, dated 29.04.2011 issued by the Ministry of Corporate Affairs, under Green initiative in the Corporate Governance all the members are requested to intimate their e-mail address to the Company's Registrar and Transfer Agents whose e-mail id is info@vccilindia.com mentioning the Company's name i.e., Healthy Investments Limited, so as to enable the company to send the Annual Report and Accounts, Notices and other documents through Electronic Mode to their e-mail address.

Notices/documents including the Annual Report are now being sent by electronic mode to the shareholders whose e-mail address has been registered with the Company. Members who would like to receive such notices/documents in electronic mode in lieu of physical copy and who have not registered their e-mail addresses so far or who would like to update their e-mail addresses already registered, are requested to register/update their e-mail addresses: -

- with respect of electronic shareholding through their respective Depository Participants.
- with respect of physical shareholding by sending a request to the Company's Share Transfer Agent at M/s Venture Capital and Corporate Investments Private Limited (VCCIL) No.12-10-167, Bharat Nagar, Moosapet, Hyderabad -500018, Telephone Nos.040-23818475,23818476, mentioning therein the Company's name i.e., Healthy Investments Limited, their folio number and e-mail address.

The Annual Report 2021-22 as circulated to the members of the Company is also available on the website of the Company **www.healthyinvestments.co.in** 

#### HEALTHY INVESTMENTS LIMITED

#### 10. Voting for transaction of Business:

- A. The business as set out in the Notice may be transacted and that:
  - (a) The Company is providing facility for voting by electronic means in compliance with the provisions of Section 108 of the Act, read with Rule 20 of the Companies (Management and Administration) Rules, 2014 as amended from time to time and Regulation 44 of the Listing Regulations and Secretarial Standard on General Meetings (SS2) issued by the Institute of Company Secretaries of India.
  - (b) The Facility for voting, either through electronic voting system or ballot or polling paper shall also be made available at the meeting and members attending the meeting who have not already cast their vote may exercise their vote through ballot paper.
  - (c) The Members who have cast their vote by remote e-voting shall not be entitled to cast their vote again. The procedure and instructions for members for voting electronically are as under:

The voting period begins at 10.00 A.M. on 16<sup>th</sup> September 2022 and ends at 5:00 P.M. on 18<sup>th</sup> September 2022. During this period shareholders of the Company, holding shares either in physical form or in dematerialized form, as on the cut-off date of 12<sup>th</sup> September 2022 may cast their vote electronically. The e-voting module shall be disabled by NSDL for voting thereafter. Instructions and information relating to e-voting are as follows:

#### How do I vote electronically using NSDL e-Voting system?

The way to vote electronically on NSDL e-Voting system consists of "Two Steps" which are mentioned below:

#### Step 1: Access to NSDL e-Voting system

#### A) Login method for e-Voting for Individual shareholders holding securities in demat mode

In terms of SEBI circular dated December 9, 2020 on e-Voting facility provided by Listed Companies, Individual shareholders holding securities in demat mode are allowed to vote through their demat account maintained with Depositories and Depository Participants. Shareholders are advised to update their mobile number and email Id in their demat accounts in order to access e-Voting facility.

| Type of shareholders                                           | Login Method                                                |
|----------------------------------------------------------------|-------------------------------------------------------------|
| Individual                                                     | 1. Existing IDeAS user can visit the e-Services website of  |
| Shareholders holding<br>securities in demat<br>mode with NSDL. | NSDL Viz. https://eservices.nsdl.com either on a Personal   |
|                                                                | Computer or on a mobile. On the e-Services home page        |
|                                                                | click on the "Beneficial Owner" icon under "Login"          |
|                                                                | which is available under 'IDeAS' section, this will prompt  |
|                                                                | you to enter your existing User ID and Password. After      |
|                                                                | successful authentication, you will be able to see e-Voting |
|                                                                | services under Value added services. Click on "Access to    |
|                                                                | e-Voting" under e-Voting services and you will be able to   |
|                                                                | see e-Voting page. Click on company name or e-Voting        |

Login method for Individual shareholders holding securities in demat mode is given below:

|                                                                             |    | service provider i.e. NSDL and you will be re-directed to<br>e-Voting website of NSDL for casting your vote during the<br>remote e-Voting period & voting during the meeting.                                                                                                    |
|-----------------------------------------------------------------------------|----|----------------------------------------------------------------------------------------------------|
|                                                                             | 2. | If you are not registered for IDeAS e-Services, option to register is available at <u>https://eservices.nsdl.com</u> . Select <b>"Register Online for IDeAS Portal"</b> or click at <u>https://eservices.nsdl.com/SecureWeb/IdeasDirectReg.jsp</u>                                                                                                    |
|                                                                             | 3. | Visit the e-Voting website of NSDL. Open web browser by<br>typing the following URL: <u>https://www.evoting.nsdl.com/</u><br>either on a Personal Computer or on a mobile. Once the<br>home page of e-Voting system is launched, click on the<br>icon "Login" which is available under<br>'Shareholder/Member' section. A new screen will open.<br>You will have to enter your User ID (i.e. your sixteen digit<br>demat account number hold with NSDL), Password/OTP<br>and a Verification Code as shown on the screen. After<br>successful authentication, you will be redirected to NSDL<br>Depository site wherein you can see e-Voting page. Click<br>on company name or <b>e-Voting service provider i.e. NSDL</b><br>and you will be redirected to e-Voting website of NSDL for<br>casting your vote during the remote e-Voting period &<br>voting during the meeting. |
|                                                                             | 4. | Shareholders/Members can also download NSDL Mobile<br>App " <b>NSDL Speede</b> " facility by scanning the QR code<br>mentioned below for seamless voting experience.                                                                                                    |
|                                                                             |    | NSDL Mobile App is available on                                                                                                    |
|                                                                             |    | 📫 App Store 🛛 🕨 Google Play                                                                                                    |
|                                                                             |    |                                                                                                    |
| Individual<br>Shareholders holding<br>securities in demat<br>mode with CDSL | 1. | Existing users who have opted for Easi / Easiest, they can<br>login through their user id and password. Option will be<br>made available to reach e-Voting page without any further<br>authentication. The URL for users to login to Easi / Easiest<br>are <u>https://web.cdslindia.com/myeasi/home/login</u> or<br><u>www.cdslindia.com</u> and click on New System Myeasi.                                                                                                    |
|                                                                             | 2. | After successful login of Easi/Easiest the user will be also<br>able to see the E Voting Menu. The Menu will have links<br>of <b>e-Voting service provider i.e. NSDL.</b> Click on <b>NSDL</b>                                                                                                    |

|                                                                                                    | to cast your vote.                                                                                                    |
|----------------------------------------------------------------------------------------------------|----------------------------------------------------------------------------------------------------|
|                                                                                                    | <ol> <li>If the user is not registered for Easi/Easiest, option to<br/>register is available at<br/><u>https://web.cdslindia.com/myeasi/Registration/EasiRegistra</u><br/><u>tion</u></li> </ol>                                                                                                    |
|                                                                                                    | 4. Alternatively, the user can directly access e-Voting page by providing demat Account Number and PAN No. from a link in <u>www.cdslindia.com</u> home page. The system will authenticate the user by sending OTP on registered Mobile & Email as recorded in the demat Account. After successful authentication, user will be provided links for the respective ESP i.e. NSDL where the e-Voting is in progress.                                                                                                    |
| Individual<br>Shareholders (holding<br>securities in demat<br>mode) login through<br>their depository<br>participants | You can also login using the login credentials of your demat<br>account through your Depository Participant registered with<br>NSDL/CDSL for e-Voting facility. upon logging in, you will be<br>able to see e-Voting option. Click on e-Voting option, you will be<br>redirected to NSDL/CDSL Depository site after successful<br>authentication, wherein you can see e-Voting feature. Click on<br>company name or e-Voting service provider i.e. NSDL and you<br>will be redirected to e-Voting website of NSDL for casting your<br>vote during the remote e-Voting period & voting during the<br>meeting. |

**Important note:** Members who are unable to retrieve User ID/ Password are advised to use Forget User ID and Forget Password option available at abovementioned website.

| <u>Helpdesk</u> | for   | Individual   | Shareholders           | holding   | securities  | in   | demat  | mode | for | any |
|-----------------|-------|--------------|------------------------|-----------|-------------|------|--------|------|-----|-----|
| technical is    | ssues | s related to | <u>login through I</u> | Depositor | v i.e. NSDI | l ar | nd CDS | L.   |     |     |

| Login type                      | Helpdesk details                                       |  |  |  |  |
|---------------------------------|--------------------------------------------------------|--|--|--|--|
| Individual Shareholders holding | Members facing any technical issue in login can        |  |  |  |  |
| securities in demat mode with   | contact NSDL helpdesk by sending a request at          |  |  |  |  |
| NSDL                            | evoting@nsdl.co.in or call at toll free no.: 1800 1020 |  |  |  |  |
|                                 | 990 and 1800 22 44 30                                  |  |  |  |  |
|                                 |                                                        |  |  |  |  |
| Individual Shareholders holding | Members facing any technical issue in login can        |  |  |  |  |
| securities in demat mode with   | contact CDSL helpdesk by sending a request at          |  |  |  |  |
| CDSL                            | helpdesk.evoting@cdslindia.com or contact at 022-      |  |  |  |  |
|                                 | 23058738 or 022-23058542-43                            |  |  |  |  |
|                                 |                                                        |  |  |  |  |

## B) Login Method for e-Voting for shareholders other than Individual shareholders holding securities in demat mode and shareholders holding securities in physical mode.

#### How to Log-in to NSDL e-Voting website?

- 1. Visit the e-Voting website of NSDL. Open web browser by typing the following URL: <u>https://www.evoting.nsdl.com/</u> either on a Personal Computer or on a mobile.
- 2. Once the home page of e-Voting system is launched, click on the icon "Login" which is available under 'Shareholder/Member' section.
- 3. A new screen will open. You will have to enter your User ID, your Password/OTP and a Verification Code as shown on the screen. *Alternatively, if you are registered for NSDL eservices i.e. IDEAS, you can log-in at* <u>https://eservices.nsdl.com/</u> with your existing IDEAS login. Once you log-in to NSDL eservices after using your log-in credentials, click on e-Voting and you can proceed to Step 2 i.e. Cast your vote electronically.

| Manner of holding shares i.e. Demat<br>(NSDL or CDSL) or Physical | Your User ID is:                                                                                                    |  |  |  |  |  |
|-------------------------------------------------------------------|----------------------------------------------------------------------------------------------------|--|--|--|--|--|
| a) For Members who hold shares in demat account with NSDL.        | 8 Character DP ID followed by 8 Digit<br>Client ID<br>For example if your DP ID is IN300***<br>and Client ID is 12***** then your user<br>ID is IN300***12*****.   |  |  |  |  |  |
| b) For Members who hold shares in demat account with CDSL.        | 16 Digit Beneficiary ID<br>For example if your Beneficiary ID is<br>12************ then your user ID is<br>12*********                                             |  |  |  |  |  |
| c) For Members holding shares in Physical Form.                   | EVEN Number followed by Folio<br>Number registered with the company<br>For example if folio number is 001***<br>and EVEN is 101456 then user ID is<br>101456001*** |  |  |  |  |  |

4. Your User ID details are given below :

- 5. Password details for shareholders other than Individual shareholders are given below:
  - a) If you are already registered for e-Voting, then you can user your existing password to login and cast your vote.
  - b) If you are using NSDL e-Voting system for the first time, you will need to retrieve the 'initial password' which was communicated to you. Once you retrieve your 'initial password', you need to enter the 'initial password' and the system will force you to change your password.
  - c) How to retrieve your 'initial password'?
    - (i) If your email ID is registered in your demat account or with the company, your 'initial password' is communicated to you on your email ID. Trace the email sent to you from NSDL from your mailbox. Open the email and open the attachment i.e. a .pdf file. Open the .pdf file. The password to open the .pdf file is your 8 digit client ID for NSDL account, last 8 digits of client ID for CDSL account or folio number for shares held in physical form. The .pdf file contains your 'User ID' and